# 3D线扫平台使用手册

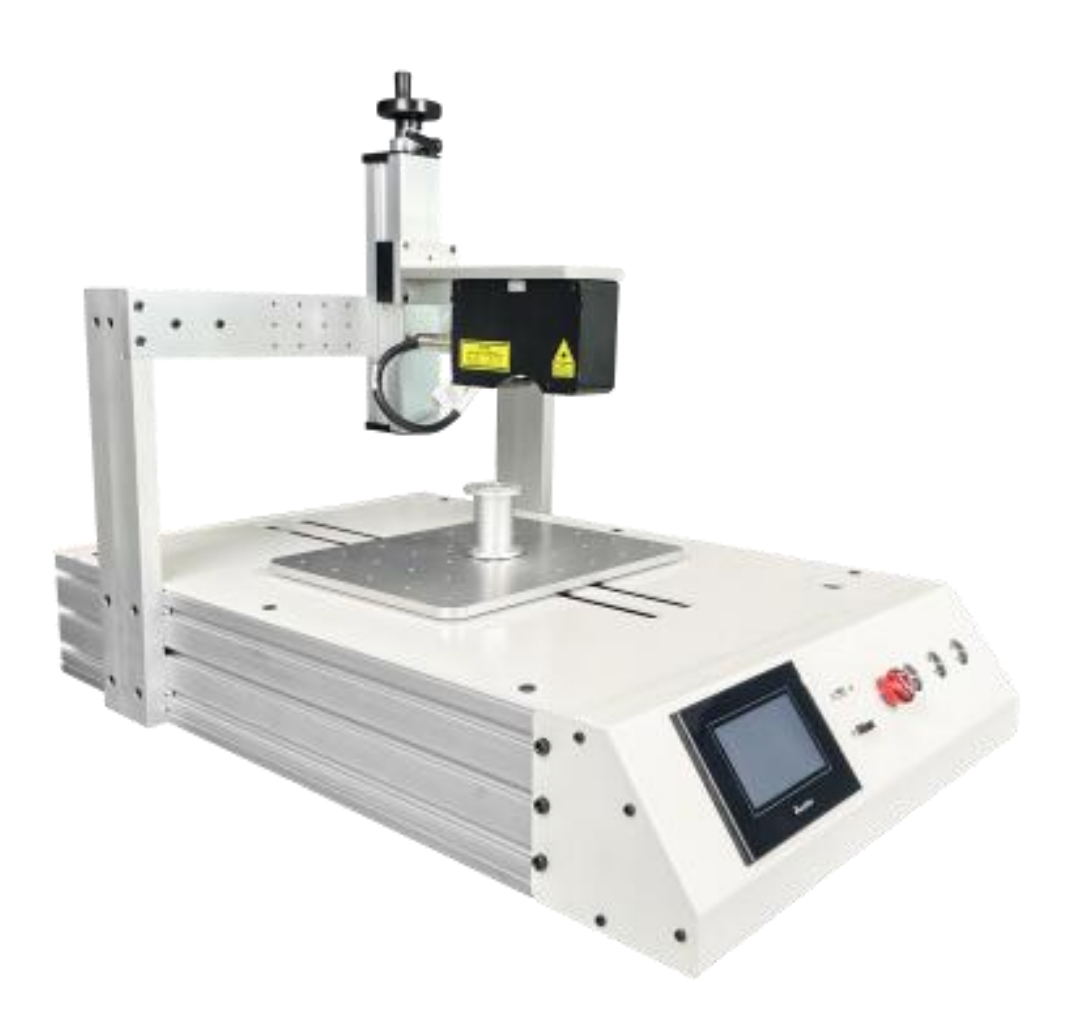

非常感谢您购买3D线扫平台。请在仔细阅 读本使用说明书的基础上,正确、安全地使用 本产品。请妥善保管本说明书以备日后参考。

当使用本公司产品时,请务必遵守这些安全 说明中所述的安全注意事项。

# 安全注意事项

请阅读并理解下列安全注意事项,以避免损坏本产品或与本产 品连接的任何产品,以及对操作人员及其他人员造成人身伤害的危 险。为避免可能的危险,请务必按照规定使用本产品。

搬运或者挪动设备前,要注意外部裸露线路保护!若要插 拔电源插头,关机时请等屏幕熄灭后移除插头!

只有经我公司授权或培训合格的工作人员才能使用和维修本产品。

以下安全术语和符号可能出现在本产品中:

表示具有潜在危险的情况, 如果进行此操作, 将导致危害生命安全或 危险 财产损失。

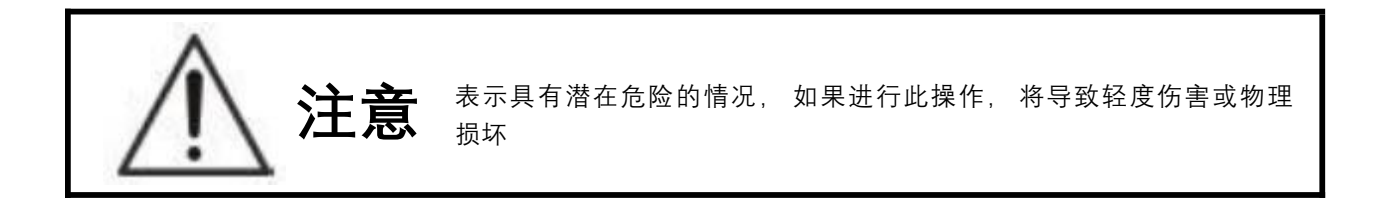

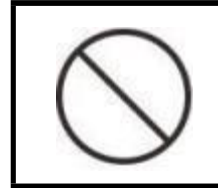

此标志表示禁止进行的作业内容。

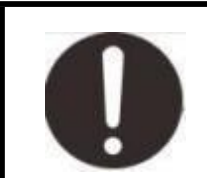

此标志表示必须进行的作业内容。

#### 危险

 切勿在有腐蚀性环境、可燃气体环境、潮湿环境、高温环境及易 爆物附近使用,否则会导致火灾。

2. 为避免电击, 接地导线必须与地相连。在使用本产品前, 请务 必将本产品正确接地。

严禁使电路外露,禁止在设备上方放置重物,杜绝导致触电、火灾、损坏或产品故障。

4. 移动、布线、检查时,必须保证在切断电源的情况下作业。

#### 注意

1. 请按照产品的重量或额定输出功率正确进行安装, 否则会导致故障或人身伤害。

2. 切勿擅自改装、解体或修理本产品,否则会导致触电、人身伤害 或引起火灾。

3. 在使用本产品时, 请务必正常开、关机, 否则会导致故障。

4. 切勿强烈撞击设备,否则会导致故障。

5. 故障发生时,请排除故障原因以及确认安全后,再启动设备。否则会导致人身伤害。

产品上电后,触摸屏画面显示,点击 🛃 进入

| 视觉线扫机<br>由此进入→ | 1817-221-22 |
|----------------|-------------|
| TouchWin       |             |

往复按钮是平台会在你设置起点和终点来回移动,按下这个按 钮会切换成单次,启动后平台在运行到设定的终点会回到原点, 当急停被按下后续想恢复使用按钮急停需要复原,然后点击报 警消除再按下复位后平台可正常使用。 每次断电重启后需要按下复位让平台回到原点

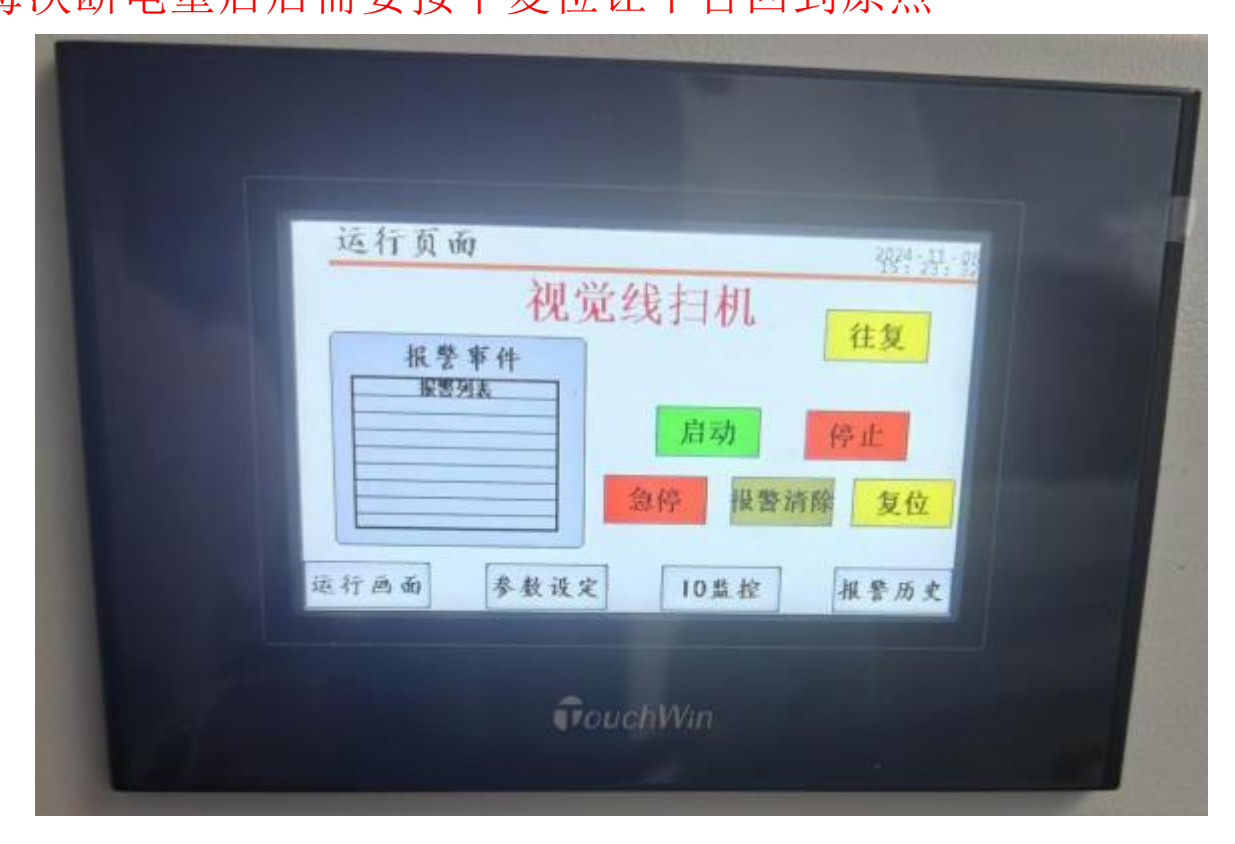

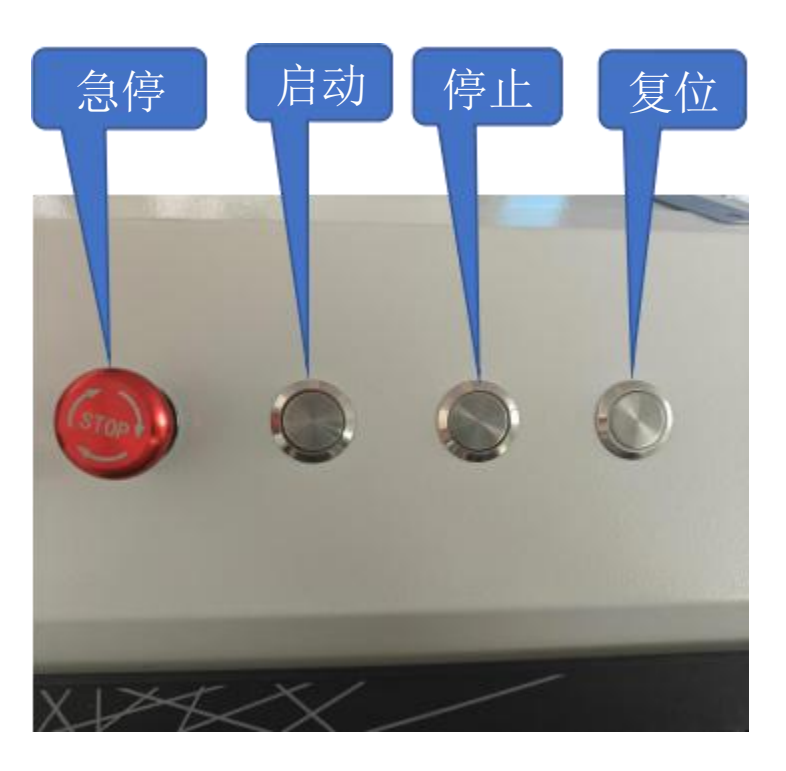

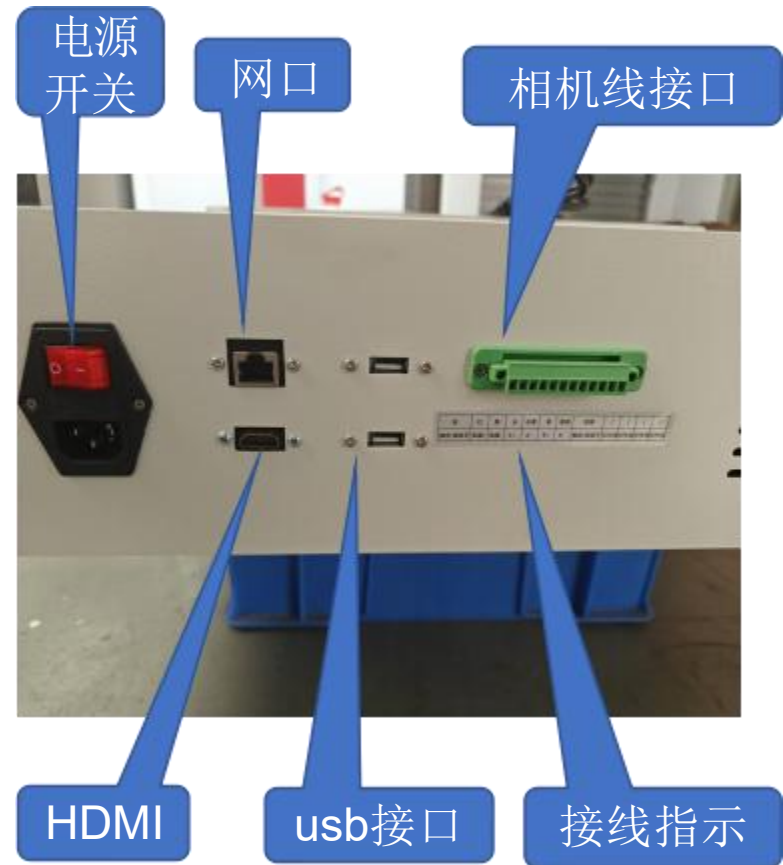

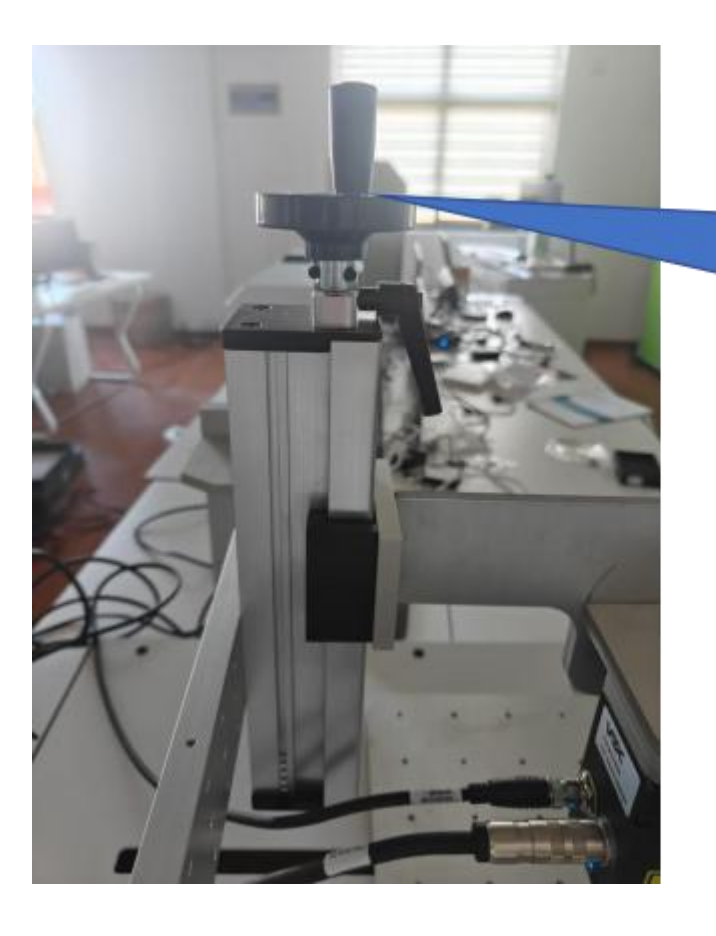

旋转调整相机 高度(若产品 放到相机下无 图像显示时调 整相机高度)

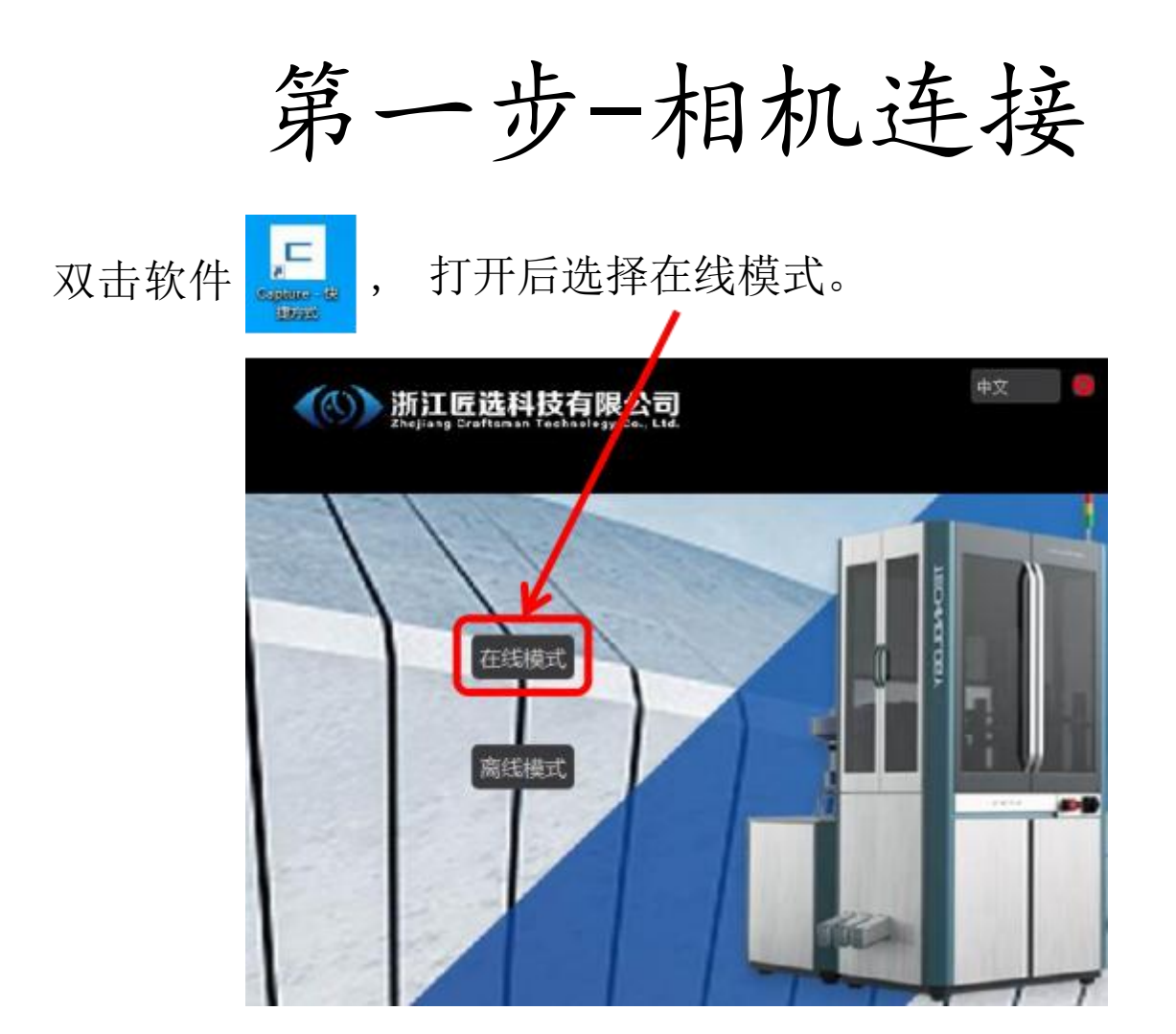

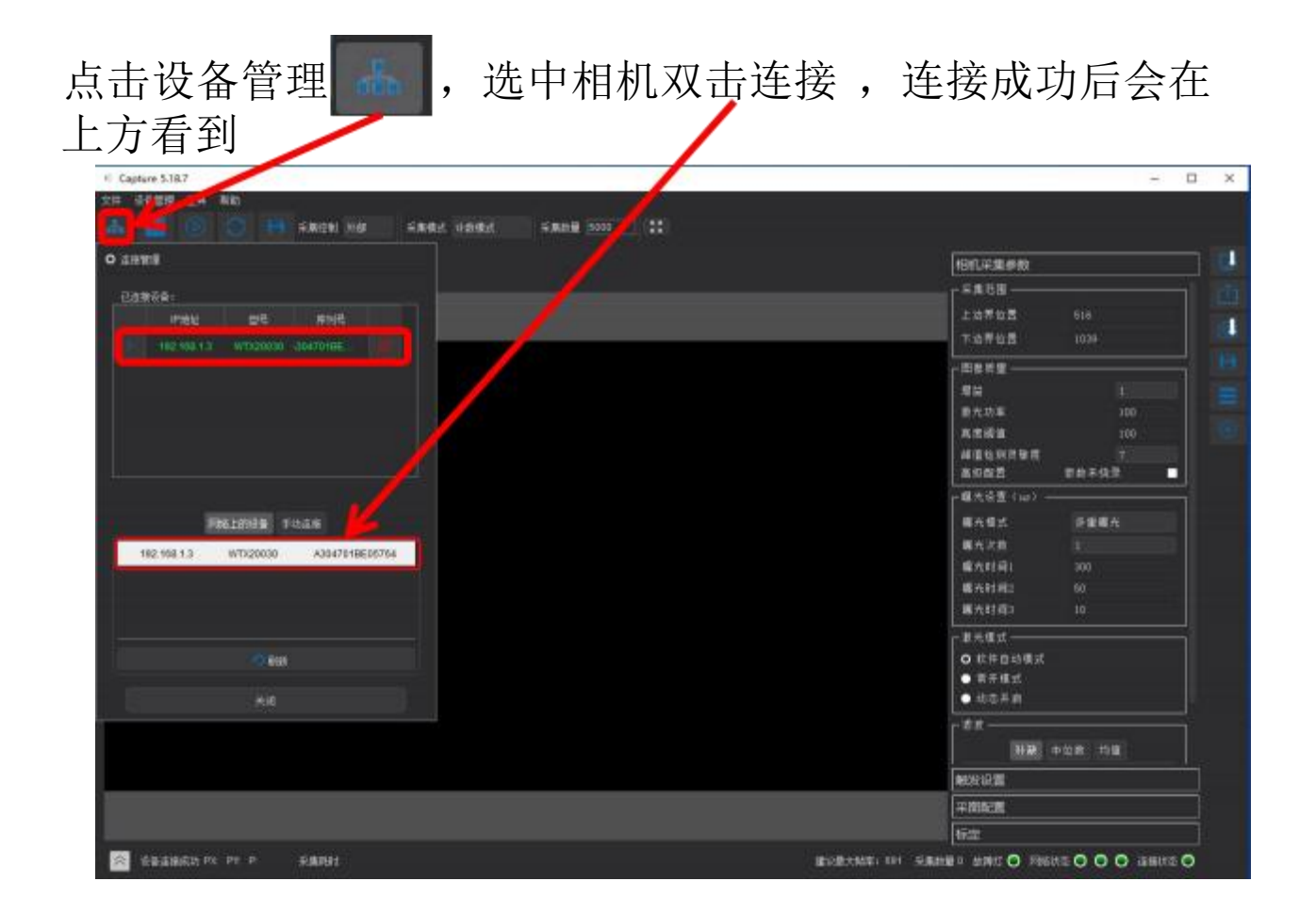

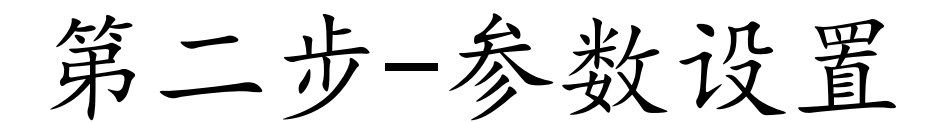

点击 , 相机会射出一道紫色线体, 将产品放到紫色线体上, 勾选激光线评分, 绿色为良好, 红色需要降低曝光, 蓝色需要提高曝光。右下角可以看到帧率, 如果过低需要 勾选采集区域,将采集区域缩小, 帧率会升高 (默认不低于500)

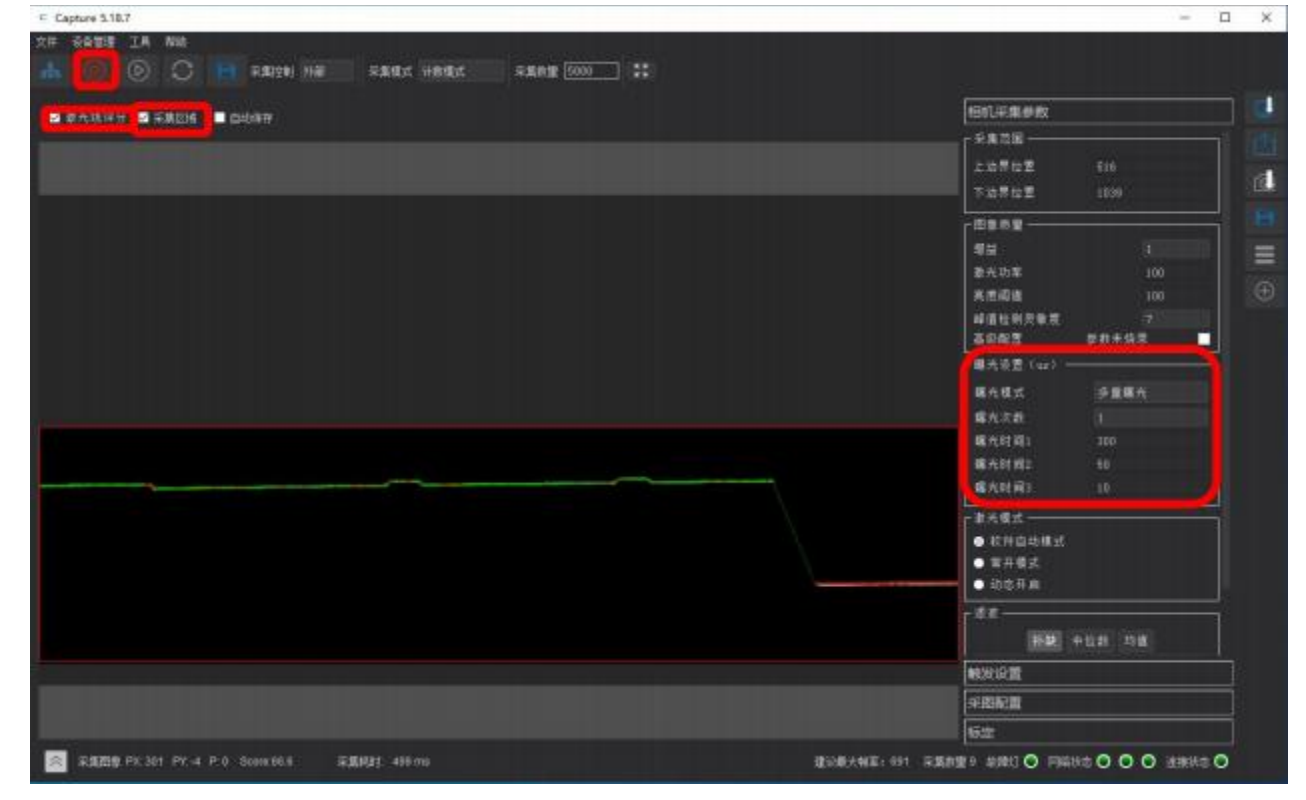

例:

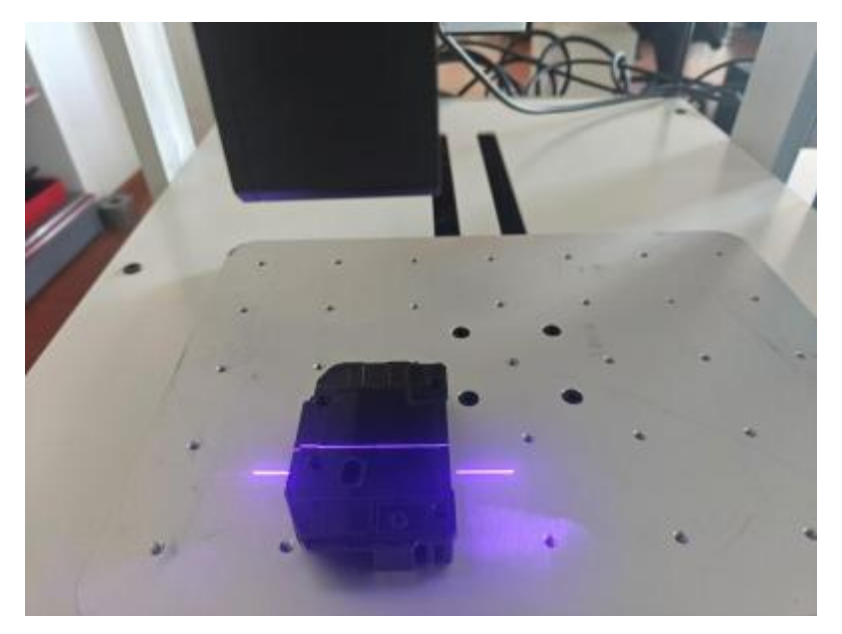

将采集控制改为外部,采集模式为计数模式,采集数量根据产品 自身设置

| © Capture 5,18,7                                                                                                    |                                                                                                    | - 0                   | × |
|----------------------------------------------------------------------------------------------------|----------------------------------------------------------------------------------------------------|-----------------------|---|
| 文件後來曾經一工具有助                                                                                                    |                                                                                                    |                       |   |
| nda 🙋 💿 💽 🗄 Anticel Hab Anticel Anticel Social 🕄                                                                                                    |                                                                                                    |                       |   |
|                                                                                                    | 相机采集多数                                                                                                    |                       | 1 |
|                                                                                                    | 触发设置                                                                                                    |                       |   |
|                                                                                                    | and the second                                                                                                    | 14.0 1                |   |
|                                                                                                    | <b>1</b> 0.4158                                                                                                    | 建設業                   |   |
|                                                                                                    | 编码器类型                                                                                                    | 21011011              |   |
|                                                                                                    | 编码器分辨率(aaa)                                                                                                    | 0.002000              |   |
|                                                                                                    | 触发分频比                                                                                                    |                       |   |
|                                                                                                    | 植发向脂(m)                                                                                                    |                       |   |
|                                                                                                    |                                                                                                    | 0.002000              |   |
|                                                                                                    | ● 2010日 - 2010 - 2010  | 220.09                |   |
|                                                                                                    | ■ 報告(口語:編出(第二年前)                                                                                                    |                       |   |
|                                                                                                    | *Rez 2                                                                                                    |                       |   |
|                                                                                                    | 标定                                                                                                    |                       |   |
| ◎ 01世界的成功 PX 200 PY 1205 P-0 与全国和时: 500 ms 建议和大和军: 691 S                                                                                                    | 2. 二方式 10 日本 10 日本 10 日 |                       |   |
| a an an an an an an an an an an an an an                                                                                                    |                                                                                                    | 偏同器状态度设               |   |
| 2024 11 07 15 月1 12 875(4)(1) 2 875(4)(1) | FPGA                                                                                                    | 0.18.0.7, FW:5.18.7.0 |   |
| 2024 11 (15:43:93.45)(16:05)(第止矢集) 同時状态                                                                                                    |                                                                                                    |                       |   |
| 2024 11 07 15 40 56 40 11 00 2 第2時間<br>2024 11 07 15 40 56 40 11 00 2 第2時間<br>2024 11 07 15 40 56 40 11 00 2 第3時間                                                                                                    |                                                                                                    | 1000                  |   |
| Tate Line Constant and all Set                                                                                                    |                                                                                                    | 1000                  |   |

2

| 触发设置          |          |
|---------------|----------|
| 触发源选择         | 编码器      |
| 编码器类型         | 2相1倍频    |
| 编码器分辨室(mm)    | 0.002000 |
| 触发分频比         | 1        |
| 触发间隔(mm)      |          |
|               | 0.002000 |
| 触发频率          | 200.00   |
| ■ 触发位置延迟(脉冲数) | 15000    |

触发源选择编码器 编码器类型选择2相1倍频 分辨率默认为0.002(计算方式在) 通过更改触发分频比,让触发间隔 和x方向点击差不多一致 触发间隔数据是点击自动计算得知

| 采图配置        |          |
|-------------|----------|
| 高速模式        |          |
| ·输出模式 ————  |          |
| O 点云模式 ●    | 轮廓模式     |
| ☑ 均匀间距      |          |
| □ 同时输出亮度值   |          |
| X方向最小值(mm)  | 0.00     |
| X方向最大值(mm)  | 0.00     |
| Z方向重化间隔(mm) | 0.000000 |
| 无效点數阈值      | 3        |
| X方向占距(mm)   | 0.00000  |

扫描起点和终点的设置方法,首先复位将平台回到原点

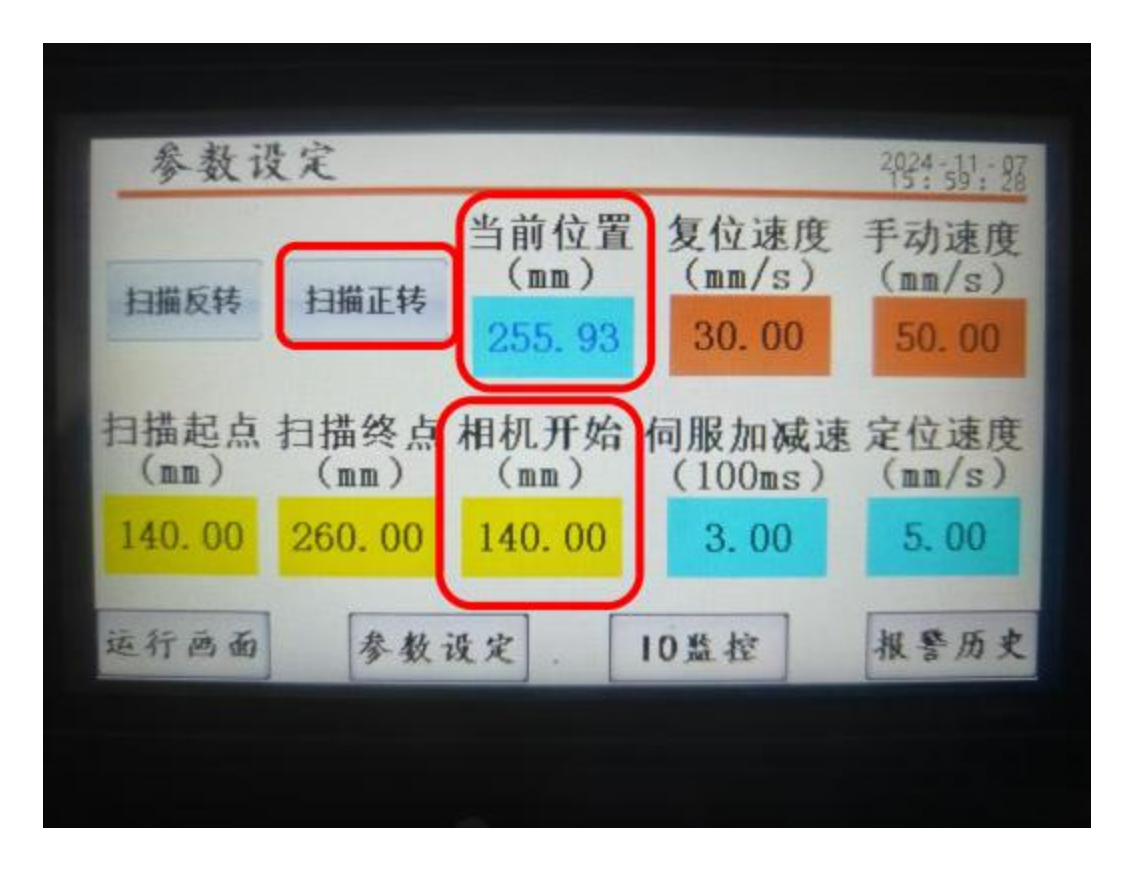

软件上点击 出现激光线,点击扫描正转,将产品放到激光线后,读取触摸屏上的当前位置,将其设为扫描起点和相机开始

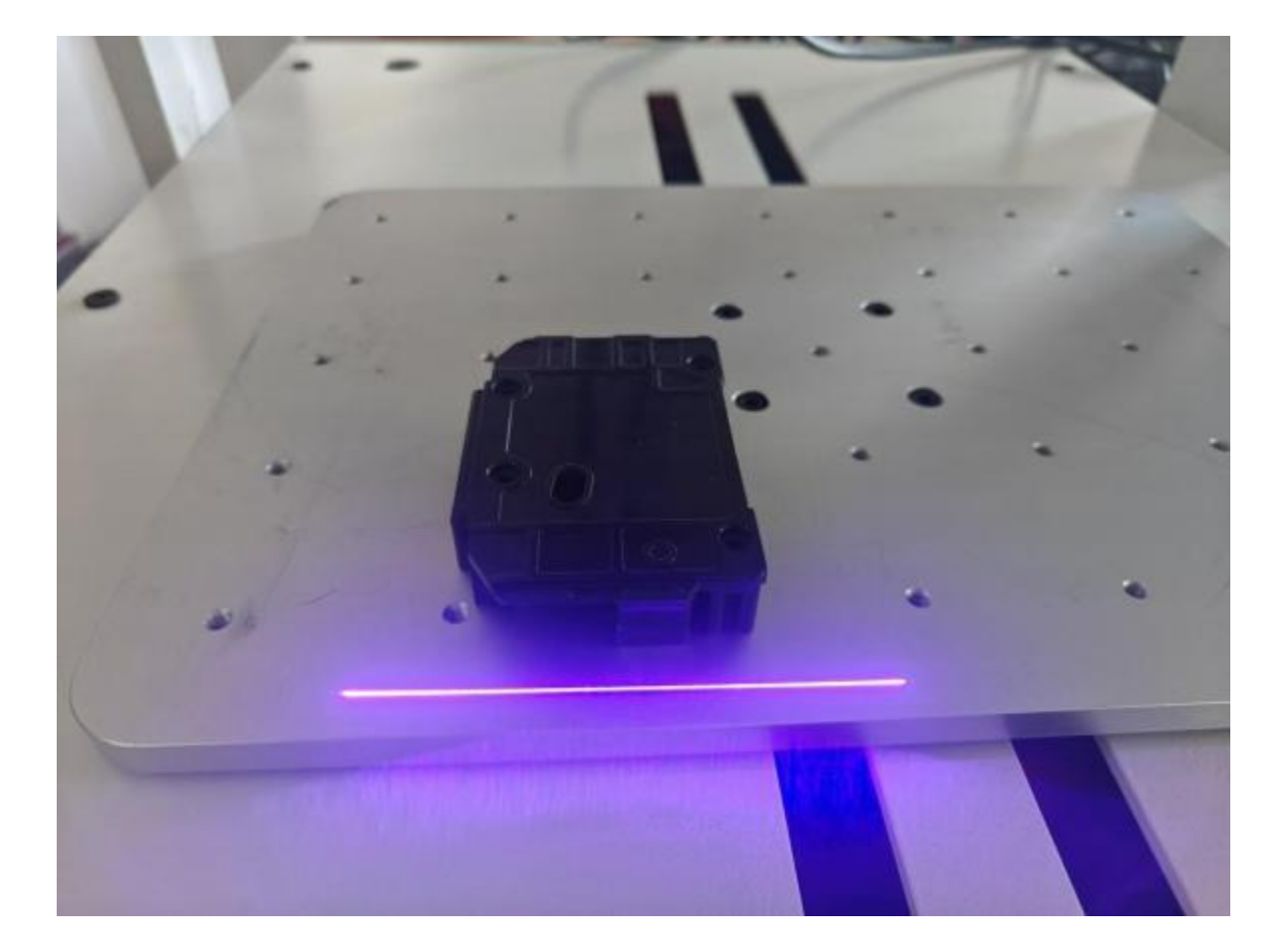

然后点击扫描正转,直到激光线在产品后方,再读取当前 位置设为扫描终点

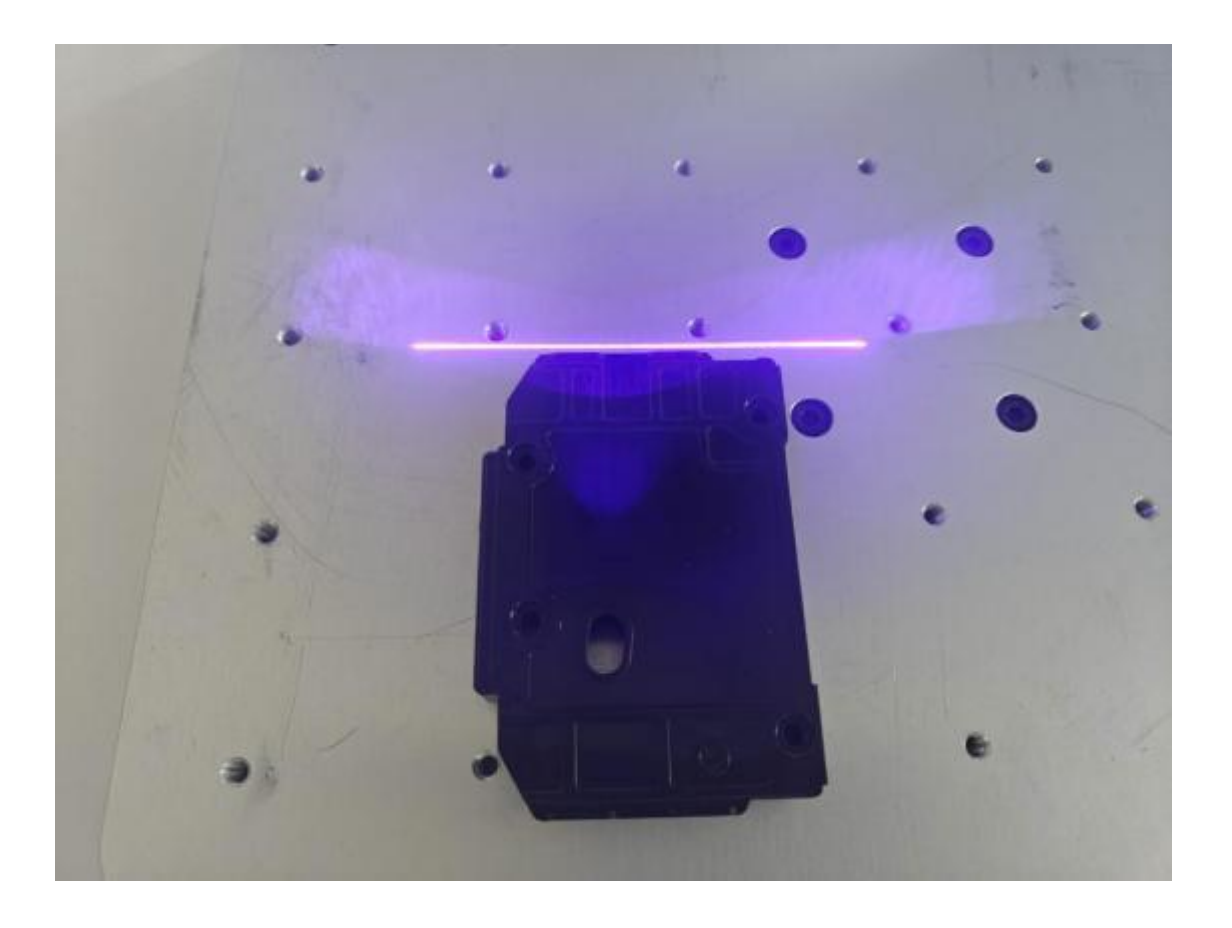

# 编码器分辨率计算方式

首先点击左下角 🚿

| F Capture 5.18.7                        |                     |                                            | - 0      | ×          |
|-----------------------------------------|---------------------|--------------------------------------------|----------|------------|
| 文件 装装管理 工具 集曲                           |                     |                                            |          |            |
| 🚠 📶 💿 🕒 AREEN KOT ARGE AFRE FREM 1200 💠 |                     |                                            |          | 1          |
|                                         |                     |                                            |          | <b>Dep</b> |
|                                         | 6423:0 SEV: 1026 22 |                                            |          |            |
|                                         |                     | 19233                                      |          |            |
|                                         |                     | REAL                                       |          | 1          |
|                                         |                     | ■ 高速模式                                     |          |            |
|                                         |                     | 厂输出模式 ———————————————————————————————————— |          |            |
|                                         |                     | O 류초机式<br>55 파악高路                          | ● 轮廓模式   |            |
|                                         |                     | ■ 用时输出实性值                                  |          |            |
|                                         |                     | X方向最小值(max)                                | 0.00     |            |
|                                         |                     | X方向最大值(mm)                                 | 0.00     |            |
|                                         |                     | 1方向量化间隔(ma)                                | 0.000000 | 1          |
|                                         |                     | 无效点数藏值                                     | 3        |            |
|                                         |                     | X方向点距(ma)                                  | 0.000000 |            |
|                                         |                     | 1 e                                        |          |            |
|                                         |                     |                                            |          | l i        |
|                                         |                     |                                            |          |            |
|                                         |                     |                                            |          |            |
|                                         |                     |                                            |          |            |
|                                         |                     |                                            |          |            |
|                                         |                     |                                            |          |            |
|                                         |                     |                                            |          |            |
|                                         |                     |                                            |          |            |
|                                         |                     |                                            |          |            |
|                                         |                     |                                            |          |            |
|                                         |                     | 板定                                         |          |            |
| PX PT P Scores SAME                     | ROB-MR: SR          | TH 8000 O FRAKE C                          |          |            |

# 然后点击右下角

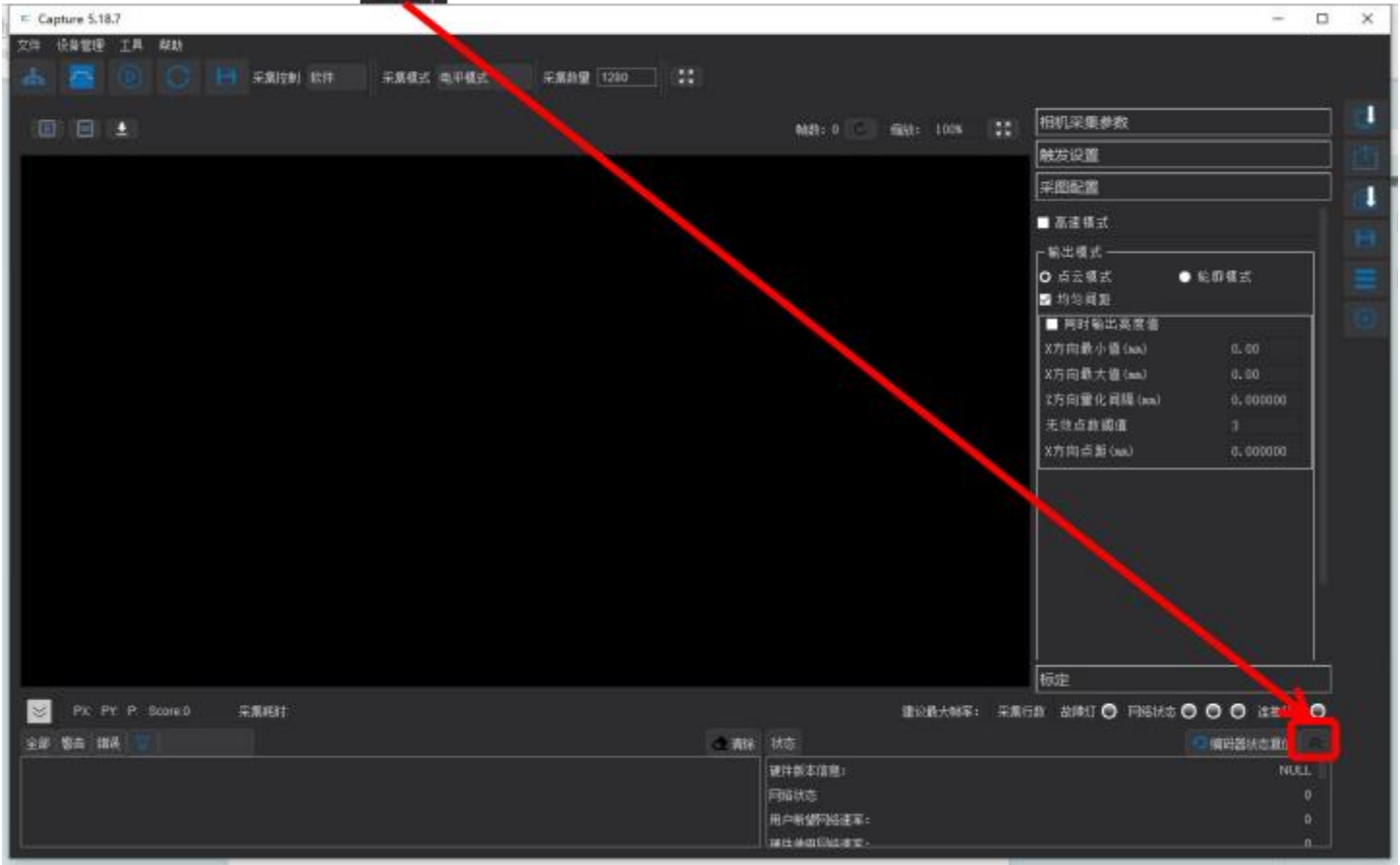

| ■ 显示状态         | ×       |
|----------------|---------|
| 状态             | 编码器状态复位 |
| 硬件版本信息:        | NULL    |
| 网络状态           |         |
| 用户希望网络速军:      | 0       |
| 硬件使用网络速车:      | 0       |
| 故障灯状态:         |         |
| 韵晚灯原图:         |         |
| 当前任务:          |         |
| 任务状态:          |         |
| 参数检改权限级别:      |         |
| 光欄尺绝对位置:       |         |
| 编码器脉冲计数器:      | 0       |
| 触发脉冲计数器:       |         |
| 触发分频计数器:       | 0       |
| 阵列脉冲计数器:       |         |
| 阵列分频计数器:       | 0       |
| 有效脉冲计数器:       | 0       |
| 救援采集帧计数器:      |         |
| 丢失脉冲计数器:       |         |
| 缓存区益出计数器:      |         |
| DIO1电平值:       |         |
| DIO2电平值:       |         |
| TRIGGER_EN电平值: |         |
| №电平值:          |         |
| 编码器서相输入电平值:    |         |
| 编码署B相输入电平值:    |         |
| 编码器2相输入电平值:    |         |

首先点击编码器状态复位 编码器脉冲计数器就会为 0,然后点击正转或反转 移动平台,根据移动的实 际距离除以编码器脉冲计 数器的值就是分辨率的值

# AI-Vision 使用手册 (事例:玻璃瓶底部平面度检测)

一、相机连接

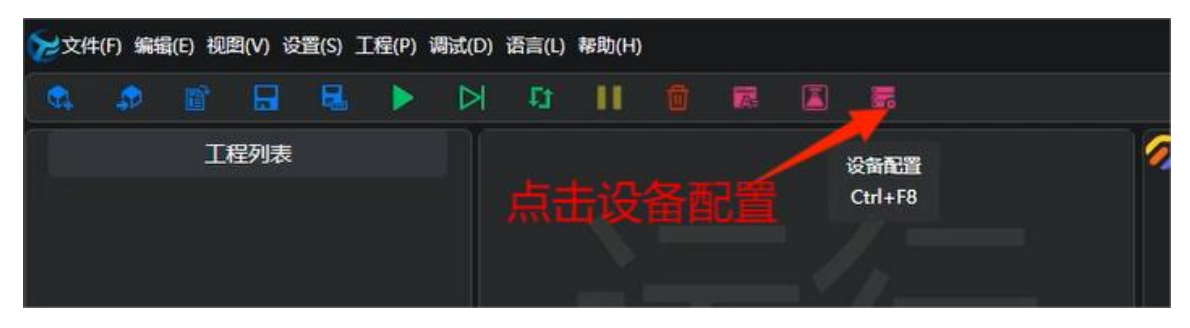

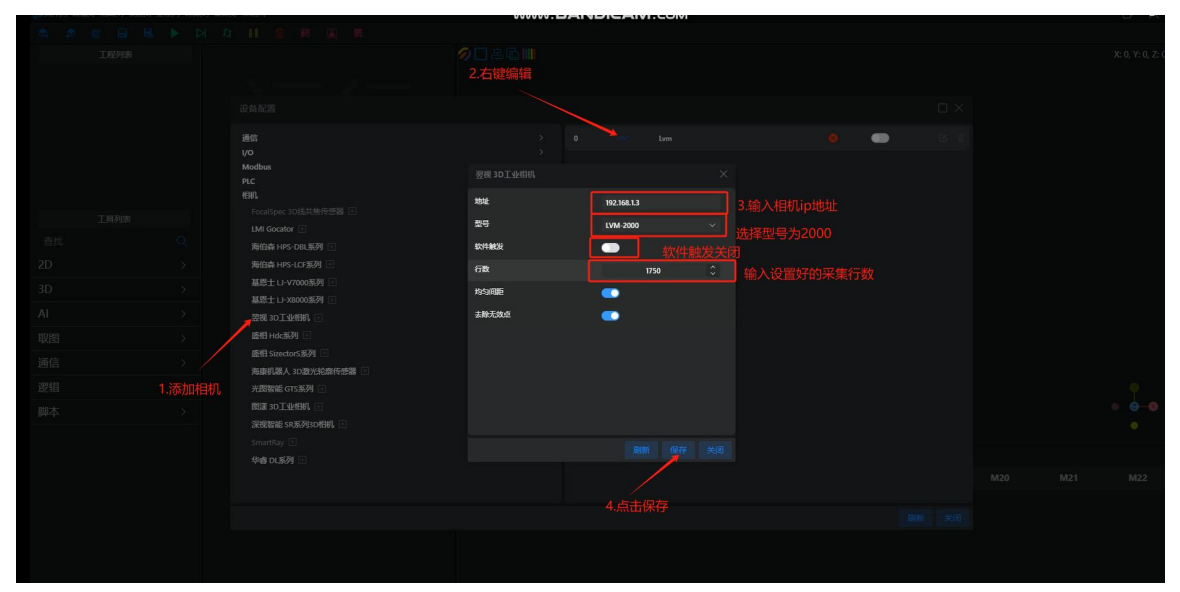

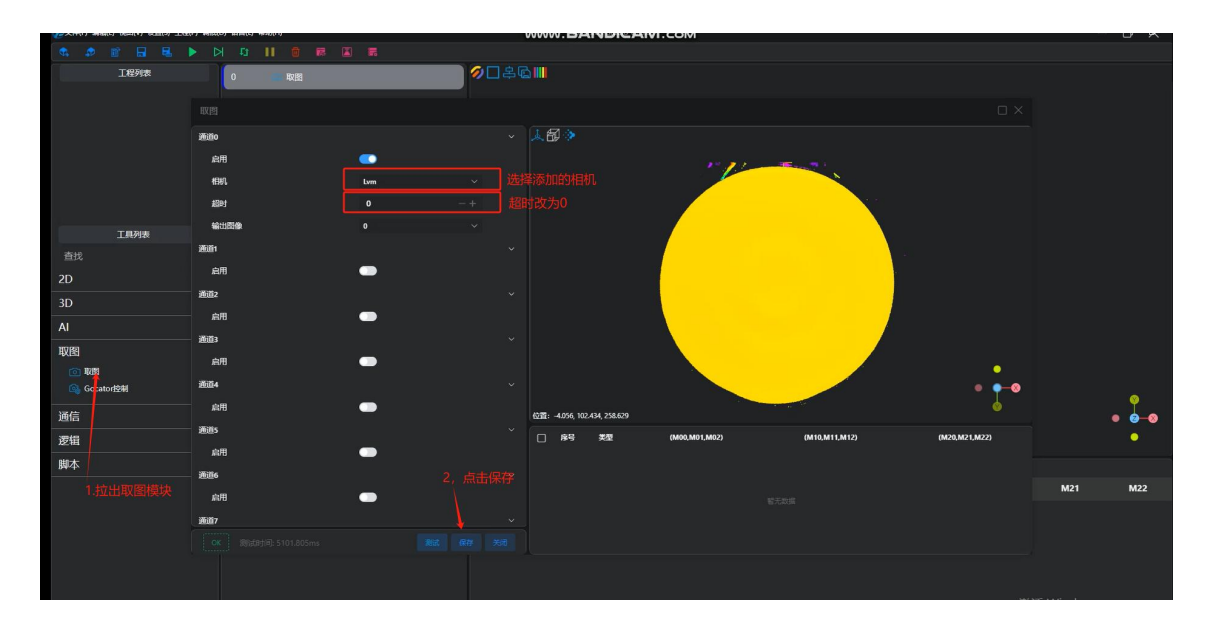

出现图像保存即可

### 二、3D 区域

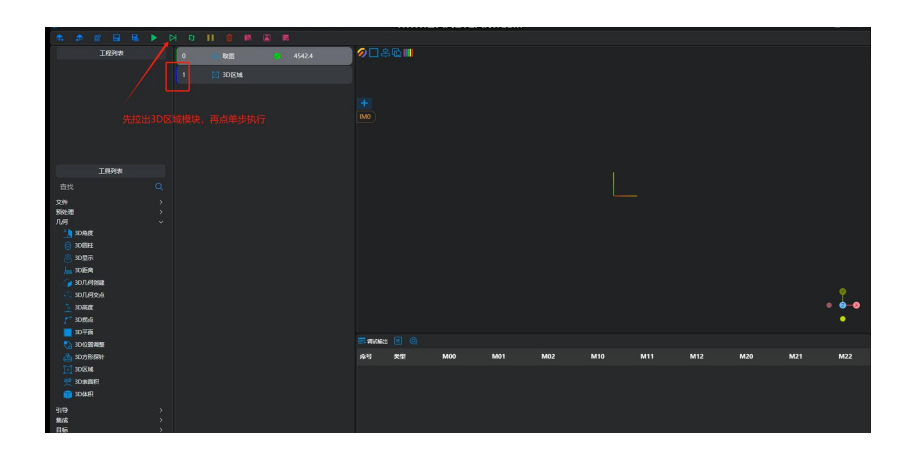

# 先拉出区域模块再点击单步执行,让蓝色框调到区域上

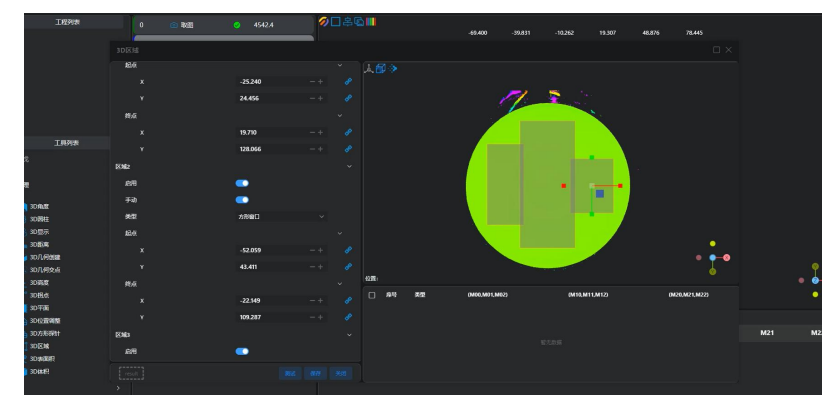

3D 区域: 主要选取基准平面, 三个区域都启用进行框选, 框选好进行保存

### 三、3D 平面

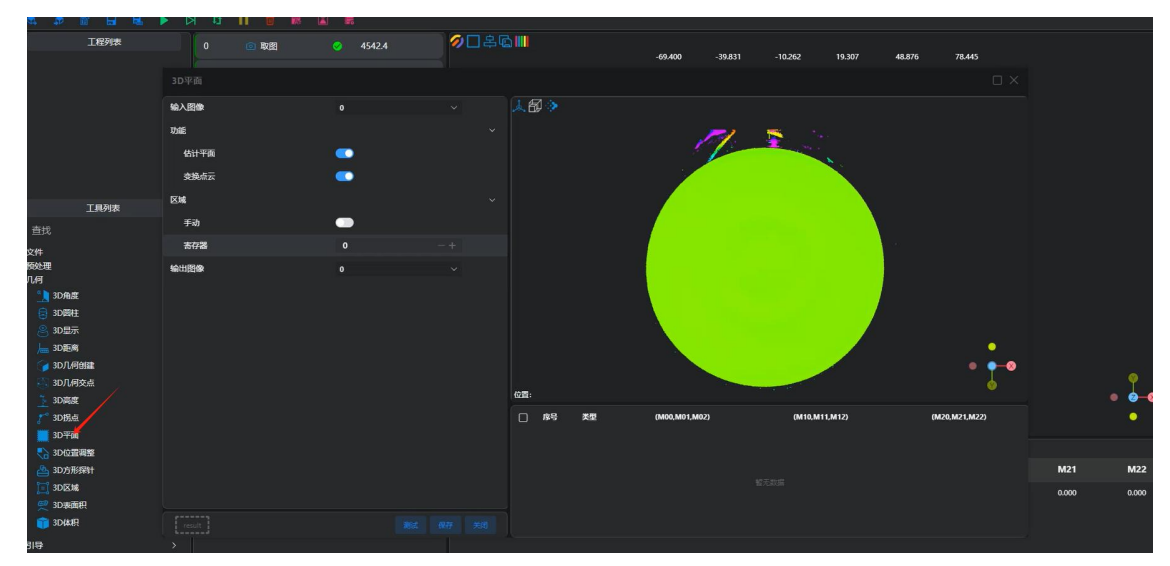

3D 平面:把上面 3D 区域框选出来的面设置成基准平面,不需要改动直接测试保存。

## 四、3D 平面度

| 工程列表        | 0 💿 取图  | <b>9</b> 4542.4 | 🧭 | 5 IIII                 |                   |                                                                                                    |                   |       |       |
|-------------|---------|-----------------|---|------------------------|-------------------|----------------------------------------------------------------------------------------------------|-------------------|-------|-------|
|             |         |                 |   |                        |                   |                                                                                                    |                   |       |       |
|             |         |                 |   |                        |                   |                                                                                                    |                   |       |       |
|             | 输入图像    |                 |   | ★ 翻                    |                   |                                                                                                    |                   |       |       |
|             | 区域选点    | 干均点             |   |                        |                   | 0.000                                                                                                    |                   |       |       |
|             | 区域数量    |                 |   |                        |                   | 0.006                                                                                                    |                   |       |       |
|             | 建波方式    |                 |   |                        |                   | -0.002                                                                                                    |                   |       |       |
|             | 輸出      |                 |   |                        | 0.012             | -0.002                                                                                                    |                   |       |       |
| 上具列表        | 输出区域高度  |                 |   |                        |                   | -0.077                                                                                                    |                   |       |       |
| 童民          | 高度模式    | 均值              |   |                        | 0.033             | 0.025                                                                                                    |                   |       |       |
| 2D          | 允许创建    | -               |   |                        |                   | · ·                                                                                                    |                   |       |       |
| 3D          | 호류<br>- | all de          |   |                        | -0.000            | -0.065 0.005                                                                                                    |                   |       |       |
| 转换          | 32.84   | PUDE            |   |                        | - E -             |                                                                                                    |                   |       |       |
| ×117<br>预处理 | 15.961  |                 |   |                        |                   | -0.065                                                                                                    |                   |       |       |
| 几何          | 手动      | -               |   |                        |                   |                                                                                                    |                   |       |       |
| 集成          | 类型      | 方形窗口            |   |                        | 100               | and the second second s | • 💩 💿             |       |       |
| SD平面度       | 紀点      |                 |   | 位置: 0.878 69.751 0.120 | 1                 | e i 🤌 e ser                                                                                                    | •                 |       |       |
| ▲ 股路检测-轮廓   |         | -5.000          |   | P 118 #49              | (M00 M01 M02)     | (M10 M11 M12)                                                                                                    | (M20 M21 M22)     |       |       |
| ▲ 場点检測      |         | 20.761          |   | 1 Measure              | 0.112 0.000 0.000 | 0.000 0.000 0.000                                                                                                    | 0.000 0.000 0.000 |       |       |
| ₩ 共面處       | 錢点      |                 |   |                        |                   |                                                                                                    |                   |       |       |
| <b>58</b> 8 |         | 5.000           |   |                        |                   |                                                                                                    |                   | M21   | M22   |
| [4] 多点定位    |         | 30.761          |   |                        |                   |                                                                                                    |                   | 0.000 | 0.000 |
|             |         |                 |   |                        |                   |                                                                                                    |                   | 0.000 | 0.000 |
| 目标          |         |                 |   |                        |                   |                                                                                                    |                   |       |       |

3D 平面度: 启用多个区域框选区域来测试平面度

参数调整: 1.区域选点可以选择平均点或者所有点

2.区域数量选择启用了多少个区域就输入多少

3.输出区域高度是图中区域上的到基准的高度,可选择需要或者不要

4.测试后平面度数据为 0.112

### 五、脚本显示

| L DrawOverlay(0,1,78,0,40,"red","平面度"GetMeasure(0)) | 🖪 函数列表 🙁 🔯                                                                                                    |                      |
|-----------------------------------------------------|----------------------------------------------------------------------------------------------------|----------------------|
|                                                     | DrawCircle                                                                                                    | 在指定的問參寄存器上绘制一个词。     |
|                                                     | DrawCylinder                                                                                                    | 在指定的图像表存藏上绘制一个圆柱。    |
|                                                     | DrawWindow                                                                                                    | 在指定的图像寄存器上绘制一个窗口。    |
|                                                     | DrawCircleWindow                                                                                                    | 在指定的图像表存器上绘制一个圆形窗口。  |
|                                                     | DrawRingWindow                                                                                                    | 在指定的图像表存着上绘制一个圆环窗口。  |
|                                                     | DrawBox                                                                                                    | 在指定的图像寄存器上绘制一个盒子。    |
|                                                     | DrawOrientedBox                                                                                                    | 在指定的图像寄存器上绘制一个定向盒。   |
|                                                     | DrawOverlay                                                                                                    | 在指定的图像表存器上绘制Overlay。 |
|                                                     | DrawPolygon                                                                                                    | 在指定的图像青存器上绘制多边形。     |
|                                                     | print                                                                                                    | 输出内容到命令行,不带换行。       |
|                                                     | <ul> <li>◇ DrawOverlay(index, x, y, z, size, color, te<br/>在前途的影像各行書上注動Overlay,</li> <li>◇ 輸入参政</li> <li>◇ index</li> <li>③ Type Integer 整致</li> <li>Description: 影像素存識素引</li> <li>&gt; x</li> <li>&gt; x</li> <li>&gt; x</li> <li>&gt; size</li> <li>&gt; color</li> <li>&gt; text</li> </ul> | xt)                  |

脚本显示:把平面度显示在图片上公式:

DrawOverlay (index,x,y,z,size,color,text)

Index:为要显示在哪个图像的编号

X:为x坐标

Y:为 y 坐标

Z:为z坐标

Size: 为字体大小

Color: 字体颜色

Text: 为需要显示的内容

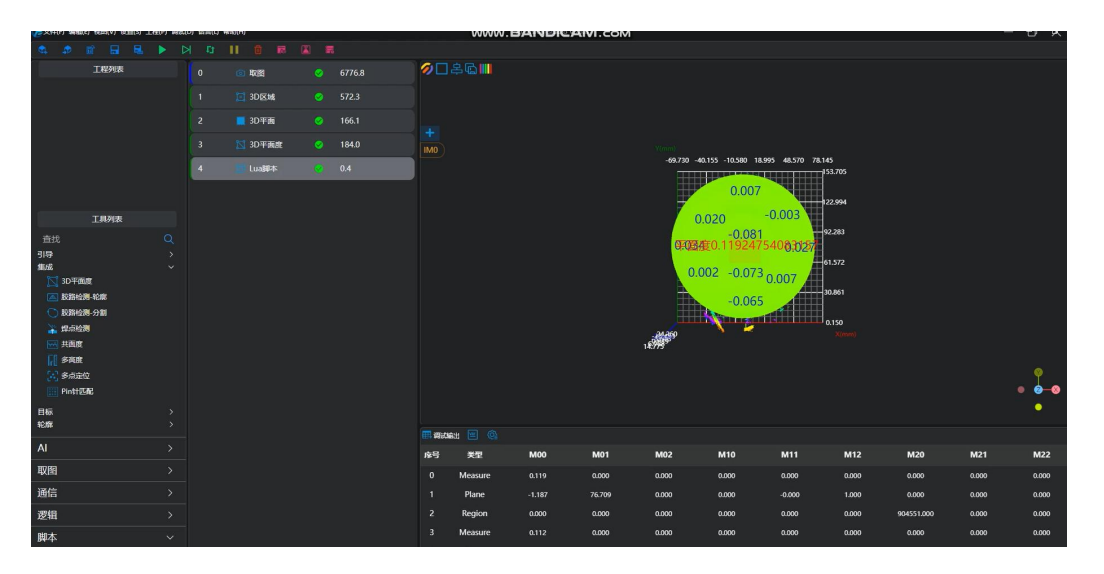

最终显示

六、通讯

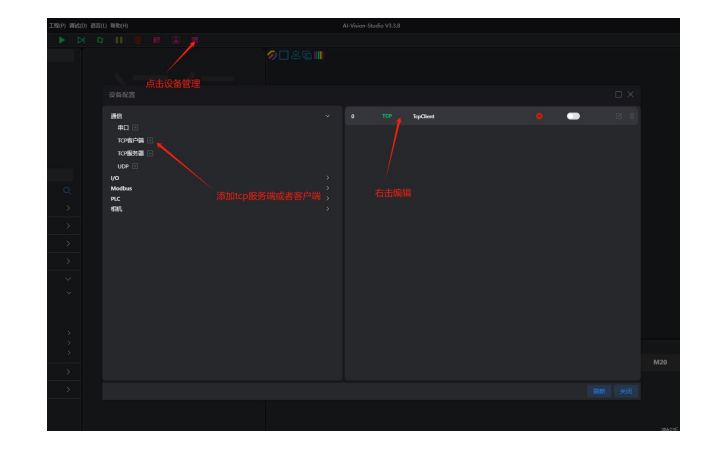

首先点击上面菜单栏通信设置,再点击通信列表边上的+号进行通信协议添加,选择 TCP 客户端或服务器;

|        |  |           | TcpClient |   |                                                                                                    |      |
|--------|--|-----------|-----------|---|----------------------------------------------------------------------------------------------------|------|
|        |  |           |           |   |                                                                                                    |      |
| TCP客户端 |  |           |           | × | 网络设置                                                                                                    | 数据日志 |
| 远程主机地址 |  | 127.0.0.1 |           |   | TCP Server                                                                                                    |      |
| 远程主机端口 |  |           | 6000      |   | ◎本地主机地址<br>127.0.0.1 <u>→</u>                                                                                                    |      |
| 连接超时   |  |           | 100       |   | ◎本地主机端口<br>6000                                                                                                    |      |
|        |  |           |           |   | ★闭 按闭 ● 表示 按闭 ● 表示 按闭 ● 成次 ● 大学校正式 ● 按照定自动操行 ● 接收资源不显示 ● 接收保存到文件 ● 自动意见 重新接收 ● 发送设置 ● ASCII ● MIX ● 交送设置 ● ASCII ● MIX ● CLI ■ 传输文件 |      |

设置的 IP 需要跟服务端的 ip 和端口设置成一致的,就可进行连接

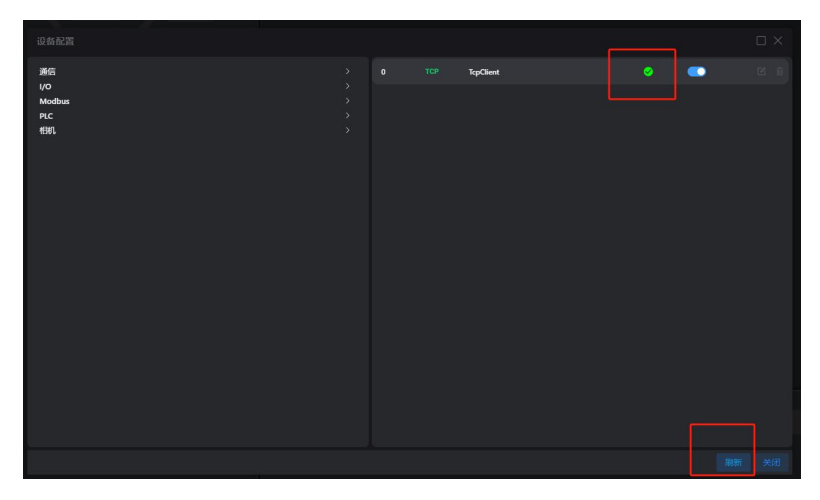

刷新之后打上了绿勾就是连接上了

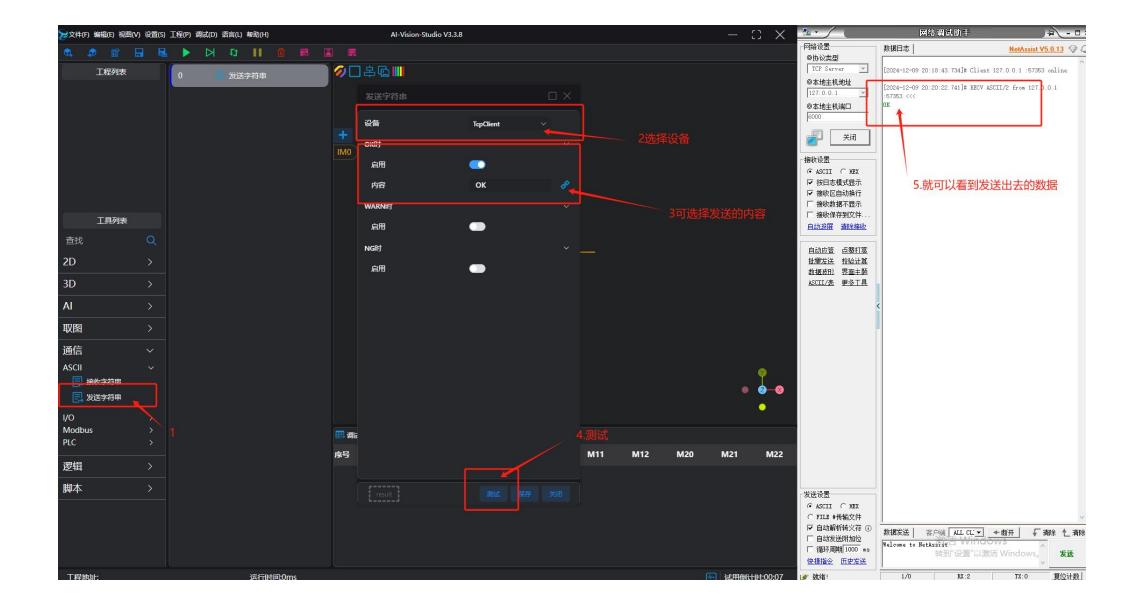